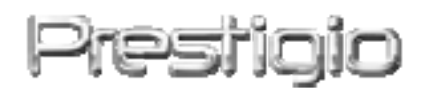

# Data Safe II

**USB2.0 Externe Festplatte** 

Bedienerhandbuch

# Prestigio

# Inhaltsverzeichnis

- 1 Erste Schritte
  - 1.1 Sicherheitsmaßnahmen
  - 1.2 Systemvoraussetzungen
  - 1.3 Paketinhalt
  - 1.4 Produktansichten
  - 1.5 Übersicht über die Produktfunktionen
- 2 Bedienungsanleitung
  - 2.1 Grundlegende Funktionen
    - 2.1.1 Plug & Play-Funktion
    - 2.1.2 Lesen und Schreiben
    - 2.1.3 Gerät entfernen
  - 2.2 Verwenden der SecureDrive EX-Software
    - 2.2.1 SecureDrive EX-Installation
    - 2.2.2 Einstellen Ihres persönlichen Passworts
    - 2.2.3 Sicherheitsbereich sperren/entsperren
      - 2.2.3.1 Sicherheitsbereich sperren
      - 2.2.3.2 Sicherheitsbereich entsperren
    - 2.2.4 Sicheres Entfernen von Costa Safe II
    - 2.2.5 Setup-Optionen
    - 2.2.6 SecureDrive EX-Deinstallation
    - 2.2.7 Andere Funktionen
  - 2.3 Verwenden des One Touch-Backup (OTB)
    - 2.3.1 Installation von PCCloneEX
    - 2.3.2 Funktionen zur regelmäßigen Dateisicherung
      - 2.3.2.1 Datei sichern
      - 2.3.2.2 Datei wiederherstellen
      - 2.3.2.3 Sicherungsdatei löschen
    - 2.3.3 Schnellstart
      - 2.3.3.1 Datei mit Schnellstart sichern
    - 2.3.4 Datei mit One Touch Backup sichern
    - 2.3.5 Datei-Manager
    - 2.3.6 Setup
    - 2.3.7 Andere Funktionen
- 3 Anhang
  - 3.1 Produktspezifikationen
  - 3.2 Unterstützte Betriebssysteme

- 3.3 Disclaimer
- 3.4 Anerkennung von Warenzeichen

## 1. Erste Schritte

Vielen Dank für den Kauf von **Peericio** Data Safe II, einer externen Festplatte in einem Gehäuse mit Lederbespannung. Sie haben eine ausgezeichnete Wahl getroffen; wir hoffen, dass Sie alle Fähigkeiten dieses Produktes nutzen können. Das Produkt bietet ein neues Konzept für die mobile Datenspeicherung mit hoher Sicherheit und Benutzerfreundlichkeit. Bitte lesen Sie vor der Verwendung des Produktes das Bedienungshandbuch sorgfältig durch und befolgen Sie alle Hinweise im Handbuch, damit Sie alle Funktionen des Produktes vollständig nutzen können.

## 1.1 Sicherheitsmaßnahmen

Bitte beachten Sie alle Sicherheitsmaßnahmen, bevor Sie Passico Data Safe II verwenden. Bitte beachten Sie alle in diesem Handbuch enthaltenen Anweisungen, damit Sie das Gerät richtig bedienen können.

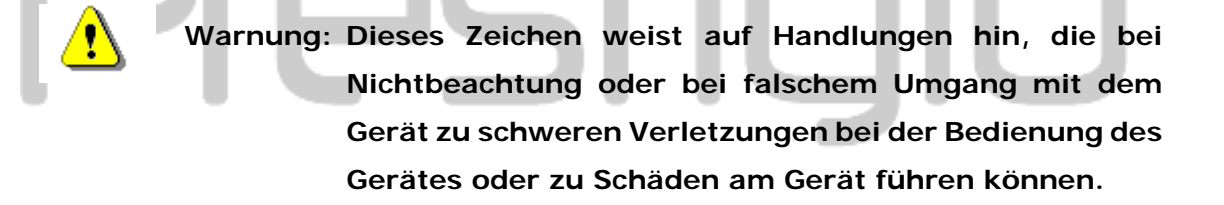

- Versuchen Sie nicht, das Gerät zu zerlegen oder Teile davon zu verändern, soweit dies nicht in dieser Anleitung beschrieben ist.
- Lassen Sie das Gerät nicht in Kontakt mit Wasser oder anderen Flüssigkeiten kommen. Das Gerät ist AUF KEINEN FALL wasserdicht.
- Falls Flüssigkeiten in das Gerät eindringen sollten, das Gerät sofort vom Computer entfernen. Wird das Gerät weiterhin verwendet, besteht die Gefahr von Bränden oder elektrischen Schlägen. Wenden Sie sich hierzu auch an Ihren Händler oder das nächste Support-Zentrum.
- Um das Risiko eines elektrischen Schlages zu vermeiden, das Gerät nicht mit nassen Händen anschließen oder entfernen.

- Das Gerät niemals neben einer Wärmequelle aufstellen oder es direkt Flammen oder Wärme aussetzen.
- Das Gerät niemals in die Nähe von Ausrüstungen bringen, die starke elektromagnetische Felder erzeugen. Starke magnetische Felder können Fehlfunktionen, Datenkorruption und Datenverluste verursachen.

## 1.2 Systemvoraussetzungen

Nachfolgend finden Sie die minimalen Hardware- und Softwareanforderungen, die für eine einwandfreie Funktion des Gerätes gegeben sein müssen.

- Computer : IBM PC/AT-kompatible PCs
- Unterstützte Betriebssysteme:
  - IBM PC-kompatibel:

-Microsoft Windows 98SE / Me / 2000 / XP / Windows 2003 Server / Vista Mac-Betriebssysteme:

-Mac OS 9.x und 10.x oder höher (nur FAT32-Format) Linux:

-Linux 2.4 oder höher (nur FAT32-Format)

- CPU: Pentium oder höher
- Speicher: Mindestens 32MB RAM
- Grafikkarte: Kompatibel zu VESA-Standard
- Benutzerbefugnis: Administrator
- Optische Laufwerke: CD-ROM oder CD-ROM-kompatibles Gerät
- Freier Festplattenspeicher nicht weniger als 16 MB (3 MB für Win 98-Treiber und 30 MB für die Personal Backup-Applikation)

### HINWEIS:

Windows 98 SE unterstützt Treiber für Standard-Massenspeicher nicht. Beachten Sie zur Installation des Treibers die nachfolgenden Anweisungen.

- Computer einschalten
- Schließen Sie **Festicic** Data Safe II mit dem mitgelieferten USB-Kabel an den USB-Port des Computers an.
- Legen Sie die mitgelieferte Treiber-CD in das CD-ROM-Laufwerk des Computers ein.
- Windows 98 SE erkennt den neu angeschlossenen Restigio Data Safe II

automatisch; ein Dialogfeld "Hardware hinzufügen" wird angezeigt. Folgen Sie den schrittweisen Anweisungen zur ordnungsgemäßen Installation des Treibers.

## 1.3 Paketinhalt

| Bezeichnung/Beschreibung    | Menge |
|-----------------------------|-------|
| HDD-Gehäuse Hauptgerät      | 1     |
| 30 cm USB-Kabel             | 1     |
| 60 cm USB-Kabel             | 1     |
| Formschöne Tragebox         | 1     |
| CD mit Treiber und Software | 1     |
| Bedienungsanleitung         | 1     |

# 1.4 Produktansichten

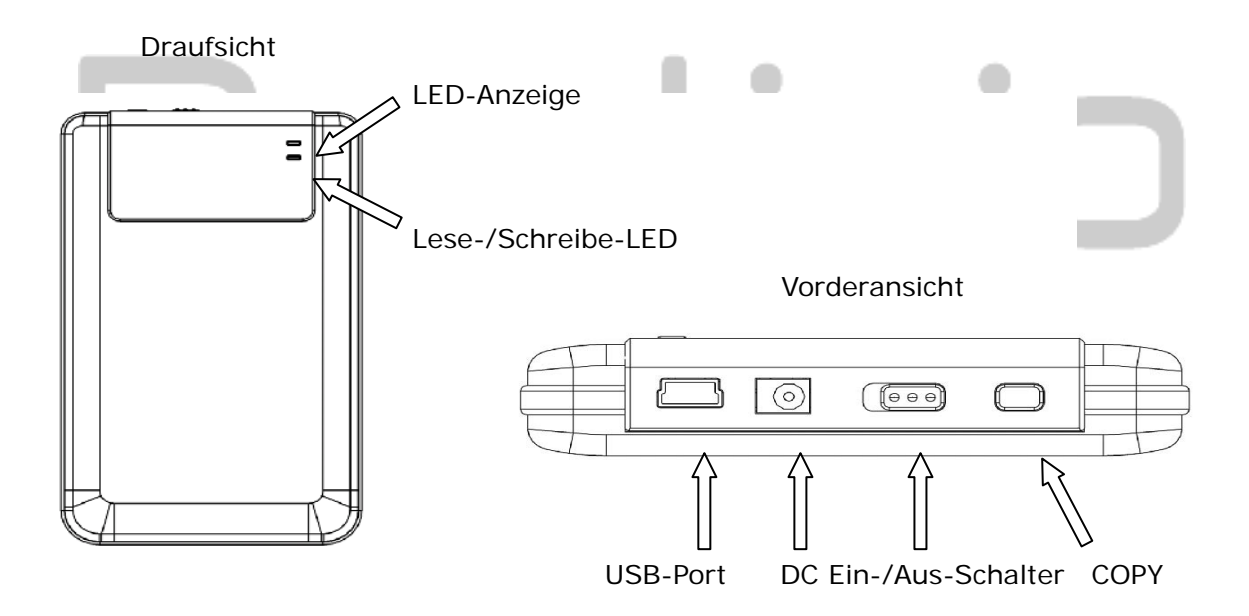

## 1.5 Übersicht über die Produktfunktionen

- Hochwertige Lederbespannung in bester Verarbeitung
   Data Safe II bringt Luxus und Bedienerfreundlichkeit in Ihr tägliches digitales Leben.
- Maximale Datensicherheit (SecureDrive EX)
   Mit der SecureDrive EX-Applikationssoftware können Sie Ihr Gerät mit

Passwort-Login sichern und Ihr Gerät in die Bereiche "Öffentlich" und "Sicherheit" partitionieren.

- Öffentlicher Bereich Der öffentliche Bereich unterstützt den Passwortschutz nicht. Trotzdem können Sie alle im Abschnitt "Grundlegende Funktionen" beschriebenen Funktionen nutzen.
- Sicherheitsbereich Auf den Sicherheitsbereich kann ohne Sicherheits-Login nicht zugegriffen werden. Wenn der Bereich gesperrt ist, ist nur Login-Software verfügbar. Beachten Sie bitte, dass der AP-Bereich in gesperrtem Zustand nicht beschrieben bzw. davon gelesen werden kann.

## 2. Bedienungsanleitung

Warnung: Das Gerät ist mit Grundfunktionen mit Computern, die in der Sitzung "Systemanforderungen" angegeben wurden, vollständig kompatibel; jedoch arbeiten sowohl SecureDrive EX als auch PCClone EX NICHT unter Mac und Linux.

2.1 Grundlegende Funktionen

# 2.1.1 Plug & Play-Funktion

| 🖳 My Computer                                      |                                 |                      |                        |
|----------------------------------------------------|---------------------------------|----------------------|------------------------|
| <u> </u>                                           | <u>T</u> ools <u>H</u> elp      |                      | <b>11</b>              |
| 📙 🖨 Back 🔹 🔿 👻 🛅 🛛 🥘 Sean                          | ch 🖻 Folders 🎯 History 🖡        | ề № X ∽ 💷 -          |                        |
| Address 🖳 My Computer                              |                                 |                      | <b>▼</b> ∂60           |
| My Computer                                        | Local Disk (C:) Local Disk (D:) | Compact Disc<br>(E:) | Removable<br>Disk (F:) |
| Select an item to view its description.            |                                 |                      |                        |
| Displays the files and folders on<br>your computer |                                 |                      |                        |
| See also:                                          |                                 |                      |                        |
| My Documents                                       |                                 |                      |                        |
| My Network Places                                  |                                 |                      |                        |
| Network and Dial-up Connections                    |                                 |                      |                        |
| 5 object(s)                                        |                                 | 📃 My Comp            | outer //.              |

Wenn Sie das Gerät an den USB-Port Ihres Computers anschließen, wir das Symbol "Wechsellaufwerk" im Fenster des Datei-Managers angezeigt, wie oben dargestellt. Bei **Macintosh**-Computern wird das Laufwerkssymbol auf dem "Desktop" angezeigt, sobald Sie das Gerät an den USB-Port angeschlossen haben.

Im Betriebssystem **Linux** können Sie das Gerät mittels der folgenden Anweisungen anschließen.

- Execute cd/etc/sysconfig/ (cat/etc/sysconfig/hwconf | more)
- Prüfen Sie die Gerätekonfiguration in hwconf; notieren Sie den Mount Point.
- Legen Sie ein Verzeichnis in /mnt an (Bsp.: mkdir/mnt/usbHD)
- Führen Sie dann mount/dev/sda1 /mnt/usbHD aus (wenn der Mount Point .dev/sda war)

## 2.1.2 Lesen und Schreiben

Sie können Dateien in dem Gerät wie auf jeder Festplatte speichern oder abrufen. Die Lese-/Schreiboperation des Gerätes ist die gleiche wie bei einer Festplatte.

## 2.1.3 Gerät entfernen

Um das Risiko von Datenverlusten bei Windows ME, 2000 und XP OS zu minimieren, befolgen Sie bitte die nachfolgende Vorgehensweise zur Entfernung des Gerätes:

 Sie finden das Symbol f
ür die sichere Entfernung im Meldungsbereich Ihres Computers.

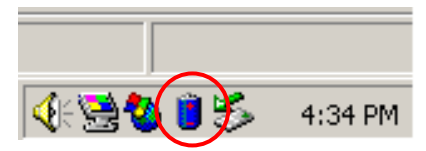

- Doppelklicken Sie auf das Symbol "Sicheres Entfernen"; das Fenster "Hardwarekomponente entfernen oder auswerfen" wird angezeigt.
- Sie können das Gerät auswählen, das Sie entfernen wollen. Klicken Sie dann auf die Schaltfläche [Stop]. Anschließend können Sie das Gerät sicher vom USB-Anschluss Ihres Computers trennen.

| 🍒 Unplug or Eject Hardware                                                                                                    | ? ×               |
|----------------------------------------------------------------------------------------------------|-------------------|
| Select the device you want to unplug or eject, and then click Stop<br>Windows notifies you that it is safe to do so unplug the device from<br>computer. | o. When<br>n your |
| Hardware devices:                                                                                                    |                   |
| USB Mass Storage Device                                                                                                    |                   |
| USB Mass Storage Device at Location 0                                                                                                    |                   |
| <u>Properties</u>                                                                                                    | top               |
| Display device components                                                                                                    |                   |
| Show Unplug/Eject jcon on the taskbar                                                                                                    | ose               |

Warnung: Die LED darf beim Entfernen des USB-Gerätes nicht blinken. Wenn die LED schnell blinkt, besteht Datenverkehr zwischen dem Host-Computer und dem USB-Gerät. Entfernen Sie das USB-Gerät in diesem Fall NICHT. Bei Nichtbeachtung besteht die Gefahr von Datenverlust oder Schäden am Reside Data Safe II.

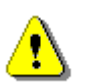

Warnung: Wenn Sie die Vorgehensweisen zur sicheren Entfernung bei den Betriebssystemen Windows ME, Windows 2000 und Windows XP nicht befolgen, kann Datenverlust aufgrund des "Schreibcache-Problems" auftreten.

Bei Macintosh-Betriebssystemen können Sie das Symbol für Wechsellaufwerke in den Papierkorb verschieben. Diese Aktion führt zu einer "Auswerf-"Funktion.

Befolgen Sie bei Linux-Betriebssystemen die Vorgehensweise "Demount" zur Entfernung des Gerätes.

# 2.2 Verwenden der SecureDrive EX-Software

Mit der SecureDrive EX-Applikationssoftware können Sie Ihr Gerät mit Passwort sichern und Ihr Gerät in Bereiche "Öffentlich" und "Sicherheit" partitionieren.

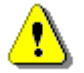

Warnung: Die Partitionierung löscht alle Daten im Gerät. Diese Aktion ist unumkehrbar. Bevor Sie diese Aktion durchführen, sichern Sie alle benötigten Daten und schließen Sie alle aktiven Programme und Fenster auf dem Computer.

## 2.2.1 SecureDrive EX-Installation

Warnung: SecureDrive Ex kann lediglich mit einem Gerät auf einmal arbeiten. SecureDrive EX arbeitet möglicherweise nicht ordnungsgemäß oder verursacht sogar Datenverluste, wenn mit mehr als einem Gerät gearbeitet wird.

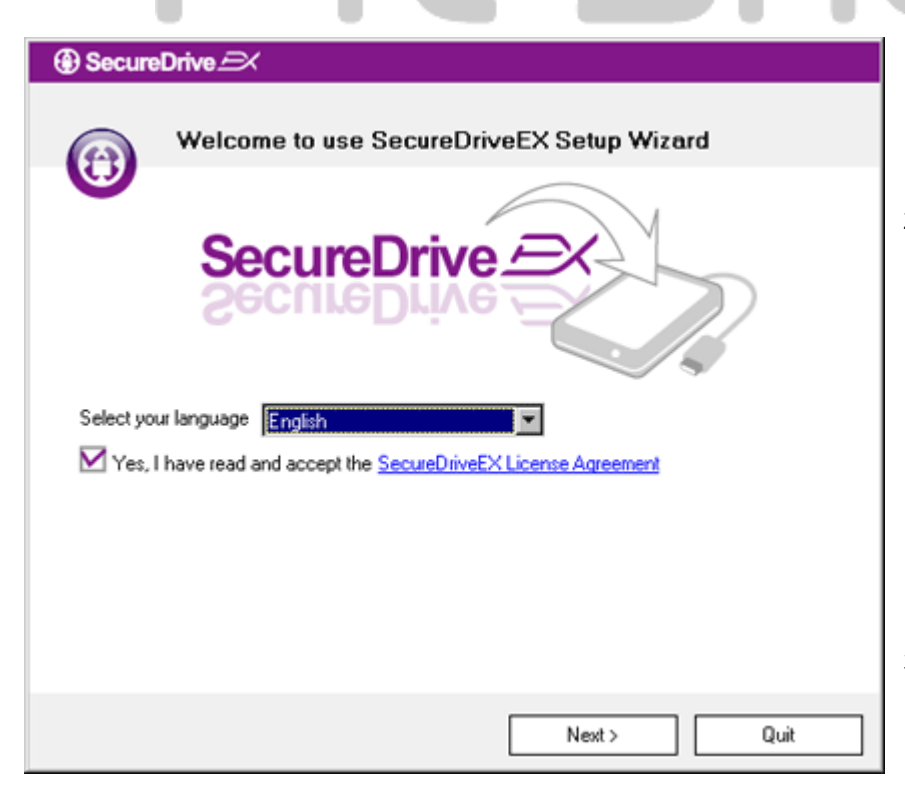

- Schließen Sie Data Safe II mit dem mitgelieferten USB-Kabel an den Host-Computer an.
- Legen Sie die SecureDrive EX-Installations-CD in das CD-ROM-Laufwerk ein; das SecureDrive EX-Fenster wird automatisch geöffnet. Wenn nach einigen Momenten nichts angezeigt wird, doppelklicken Sie auf Setup.exe unter "Arbeitsplatz" -> CD-ROM-Laufwerk.
- Klicken Sie auf die SecureDrive EX-Lizenzvereinbarung und lesen Sie die Vereinbarung f
  ür die legale Verwendung durch.

- Kreuzen Sie das Kontrollkästchen an und klicken Sie dann auf "Weiter".
- Ein Dialogfeld wird geöffnet, das eine Bestätigung des Firmwareupdates abfragt. Bei der Ausführung werden alle Daten permanent gelöscht. Klicken Sie auf "Ja", um fortzufahren, oder auf "Nein", um den Firmwareupdate abzubrechen.

- Der Firmwareupdateprozess sollte ja nach Leistung des Host-Computers nicht länger als eine Minute dauern.
- Wenn der Prozess abgeschlossen ist, schalten Sie Pesition Data Safe II aus und trennen Sie es vom Host-Computer.
- Schließen Sie dann Pesition
   Data Safe II wieder an den
   Host-Computer an und schalten
   Sie wieder ein, um fortzufahren.

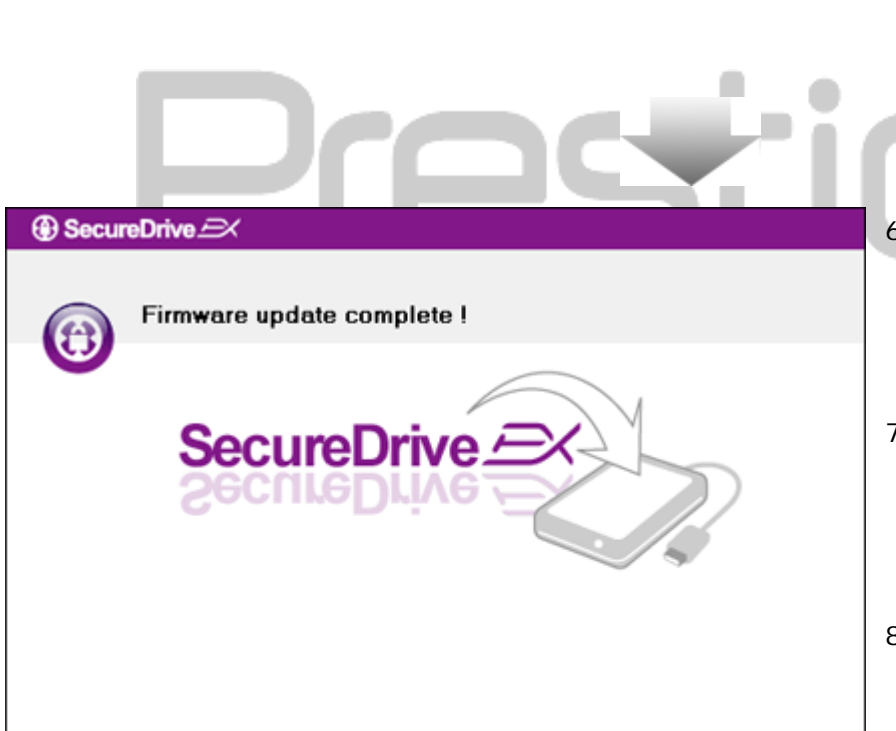

SecureDrive 

USB disk must update firmware,

continue the step ?

Yes

and will erase all the stored data,

No

Next >

Quit

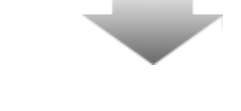

| SecureDrive      A                                                                                                    |     |
|----------------------------------------------------------------------------------------------------|-----|
| Set USB disk partition size                                                                                                |     |
| SecureDrive SecureDrive                                                                                                    | 10. |
| Disk total space : 27497 M                                                                                                 |     |
|                                                                                                    |     |
|                                                                                                    |     |
| <ul> <li>Public Area</li> <li>8013</li> <li>M 8.013 G</li> <li>Security Area</li> <li>19414</li> <li>M 19.414 G</li> </ul> | 11. |
|                                                                                                    |     |
| < Back Next > Quit                                                                                                    |     |
| Presti                                                                                                    |     |
|                                                                                                    | 12. |
|                                                                                                    |     |
|                                                                                                    |     |
| SecureDrive      X                                                                                                    |     |
| All data in USB disk, will be destoryed,<br>Do you want continue ?                                                         |     |
| Yes No                                                                                                    |     |
|                                                                                                    |     |

- Wie im Diagramm dargestellt, wird die Speicherung auf
   Pechoio Data Safe II in zwei Bereiche aufgeteilt, nämlich den Sicherheitsbereich und den öffentlichen Bereich.
- Die Kapazitäten dieser Bereiche können durch Klicken und horizontales Verschieben des Zeigers eingestellt werden. Sie können auch eine bestimmte Größe voreinstellen, indem Sie einen Wert in das entsprechende Feld eintragen.
- Klicken Sie auf "Weiter", um den Partitionierungsprozess fortzusetzen.

12. Ein Dialogfeld wird geöffnet, das eine Bestätigung der
Partitionierung abfragt. Bei der
Ausführung werden alle Daten permanent gelöscht. Klicken Sie auf "Ja", um den
Partitionierungsprozess fortzusetzen, oder auf "Nein", um die Aktion abzubrechen.

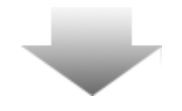

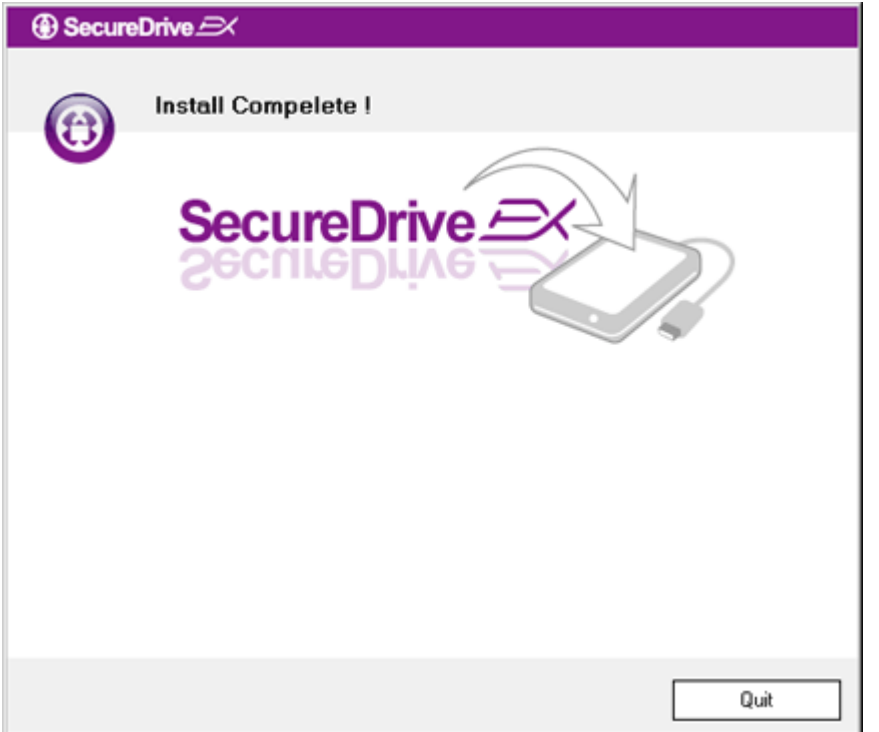

13. Der Partitionierungsprozess sollte ja nach Rechenleistung des Computers nicht länger als 3 Minuten dauern. Schalten Sie
Pasiticio Data Safe II aus und trennen Sie das Gerät vom Computer.

| AP (D:)                                                                                                    |
|----------------------------------------------------------------------------------------------------|
| Windows can perform the same action each time you insert<br>a disk or connect a device with this kind of file:<br>Program<br>What do you want Windows to do?   |
| <ul> <li>Run the program using the program provided on the device</li> <li>Open folder to view files using Windows Explorer</li> <li>Take no action</li> </ul> |
| Always do the selected action.                                                                                                    |

- 14. Data Safe II
  - 15. Ein Fenster wird angezeigt, das nach weiteren Anweisungen fragt.
    Markieren Sie die Option "Programm starten" und klicken Sie auf "OK", um den Installationsprozess fortzusetzen.

| SecureDrive                                                         |
|---------------------------------------------------------------------|
|                                                                     |
| SecureDrive >>> (3)                                                 |
| Please enter serial key                                             |
|                                                                     |
| SecureDriveEX<br>XXXXX-XXXXX-XXXXX-XXXXX<br>GLOBAL SN:XX000-0000000 |
| OK Cancel                                                           |

16. Zu Authentifizierungszwecken wird ein SecureDrive EX-Fenster angezeigt. Die Seriennummer finden Sie auf dem gelben Aufkleber auf der letzten Seite des Bedienerhandbuchs. Geben Sie diese Zahl in die vorgegebenen Textfelder ein. Klicken Sie auf "OK", um den Vorgang fertigzustellen.

# 2.2.2 Einstellen Ihres persönlichen Passworts

Wie bereits erwähnt, bietet SecureDrive EX dem Benutzer zwei Speicherpartitionen, einen öffentlichen Bereich und einen Sicherheitsbereich. Es wird empfohlen, für den Sicherheitsbereich sofort ein Passwort einzurichten, um vertrauliche Daten zu schützen. Ein Passwort darf bis zu 16 Zeichen lang sein; es kann aus englischen Buchstaben und numerischen Zeichen bestehen. Notieren Sie Ihr Passwort und bewahren Sie die Notiz an einem sicheren Ort auf, an den Sie sich immer erinnern können. Schließen Sie dann **Frechto** Data Safe II wieder an den Host-Computer an und schalten Sie wieder ein, um fortzufahren.

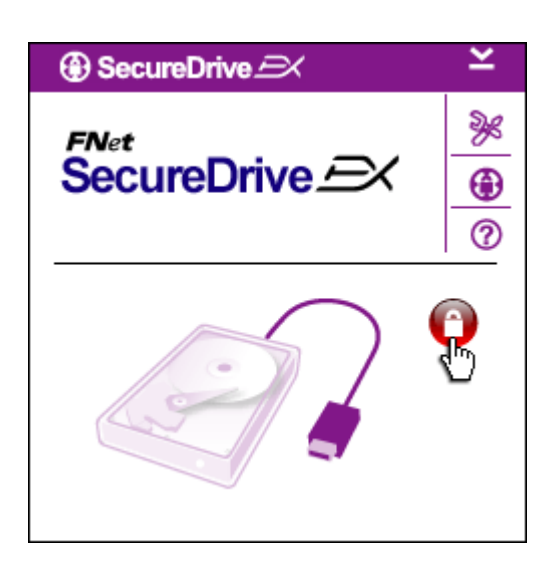

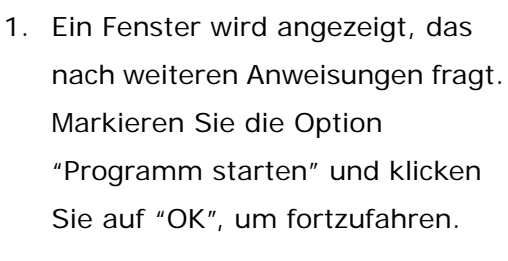

- Klicken Sie auf das rote
   "Gesperrt"-Symbol, um den
   Sicherheitsbereich zu entsperren.
- Ein kleines Fenster wird angezeigt, das bestätigt, dass der Entsperrvorgang läuft.

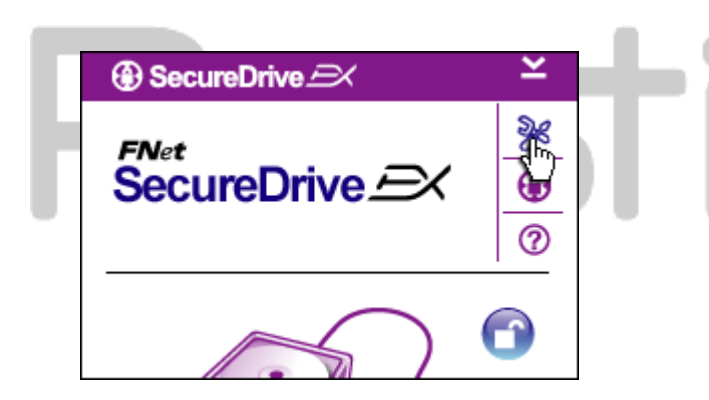

- 4. Das vorher rote "Gesperrt"-Symbol wird jetzt zu einem blauen "Entsperrt"-Symbol. Es zeigt an, dass der Sicherheitsbereich für die Verwendung geöffnet ist.
- Klicken Sie auf das "Setup"-Symbol, nachdem die Entsperrung Sie in das Setup-Menü gebracht hat.

| SecureDrive             | ×      | 1 |
|-------------------------|--------|---|
| Password Options        |        |   |
|                         |        |   |
|                         |        |   |
| Password Hint:          | ABCD   |   |
| The current password:   |        |   |
| 🧉 New Password:         | *****  |   |
| 🔵 Confirm New Password: | *****  |   |
|                         |        |   |
|                         |        |   |
| Save                    | Cancel |   |
|                         |        |   |
|                         |        |   |

- Das Setup-Menü ist standardmäßig auf die Passwort-Seite gesetzt. Es gibt vier Textfelder für die Dateneingabe durch den Benutzer.
- Bitte geben Sie einen
   Passwort-Hinweis ein, das Ihnen als Erinnerungsstütze hilft, damit Sie Ihr Passwort nicht vergessen.
- Geben Sie das aktuelle Passwort ein, wenn Sie das Passwort ändern wollen. Lassen Sie dieses Feld beim ersten Mal frei.
- Geben Sie ein neues Passwort ein und bestätigen Sie dieses durch eine erneute Eingabe. Die Passwortkriterien finden Sie am Anfang dieses Abschnitts.
- 10. Klicken Sie auf "Speichern", um die Passworteinstellungen zu speichern, und auf "Abbrechen", um zum Hauptmenü zurückzukehren.

# 2.2.3 Sicherheitsbereich sperren/entsperren

**Exercise** Data Safe II muss an den Host-Computer angeschlossen sowie eingeschaltet sein.

## 2.2.3.1 Sicherheitsbereich sperren

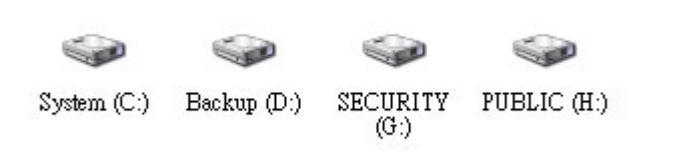

- 1. Klicken Sie auf "Arbeitsplatz".
- Jetzt kann für die Ein- und Ausgabe von Daten auf den Sicherheitsbereich zugegriffen werden.

| SecureDrive      FNet     SecureDrive                              | ×<br>⊮<br>⊕<br>⊘ |    | 3.       | Wie bereits in einem a<br>Abschnitt erwähnt, zei<br>blaues "Entsperrt"-Syr<br>offenen Sicherheitsber                                                                                |
|--------------------------------------------------------------------|------------------|----|----------|----------------------------------------------------------------------------------------------------|
| Maxtor 3 3073U4 USB Device                                         | ]                |    | 4.<br>5. | Klicken Sie zum Sperre<br>blaue "Entsperrt"-Sym<br>auf das HDD-Symbol; o<br>die Sperrsequenz initii<br>Ein kleines Fenster wir<br>angezeigt, das bestätig<br>der Sperrvorgang läuft |
| G:<br>Used Space 32.00K<br>Free Space 26.76G<br>Total Space 26.76G | _                | ŀi |          | JiO                                                                                                    |

- 3. Wie bereits in einem anderen Abschnitt erwähnt, zeigt ein blaues "Entsperrt"-Symbol einen offenen Sicherheitsbereich an.
- Klicken Sie zum Sperren auf das 4. blaue "Entsperrt"-Symbol oder auf das HDD-Symbol; damit wird die Sperrsequenz initiiert.
- 5. Ein kleines Fenster wird angezeigt, das bestätigt, dass der Sperrvorgang läuft.

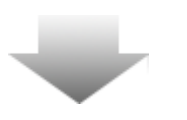

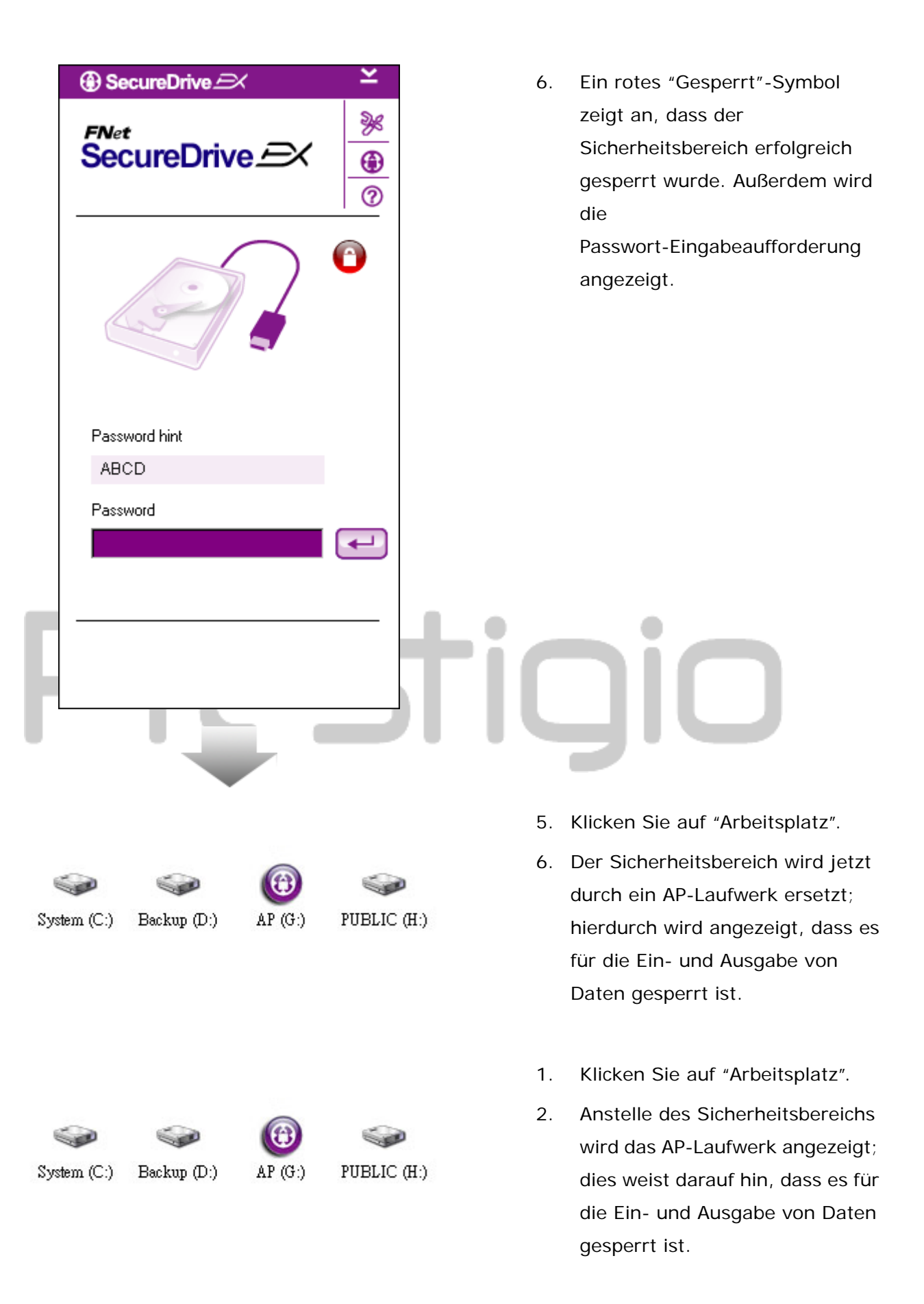

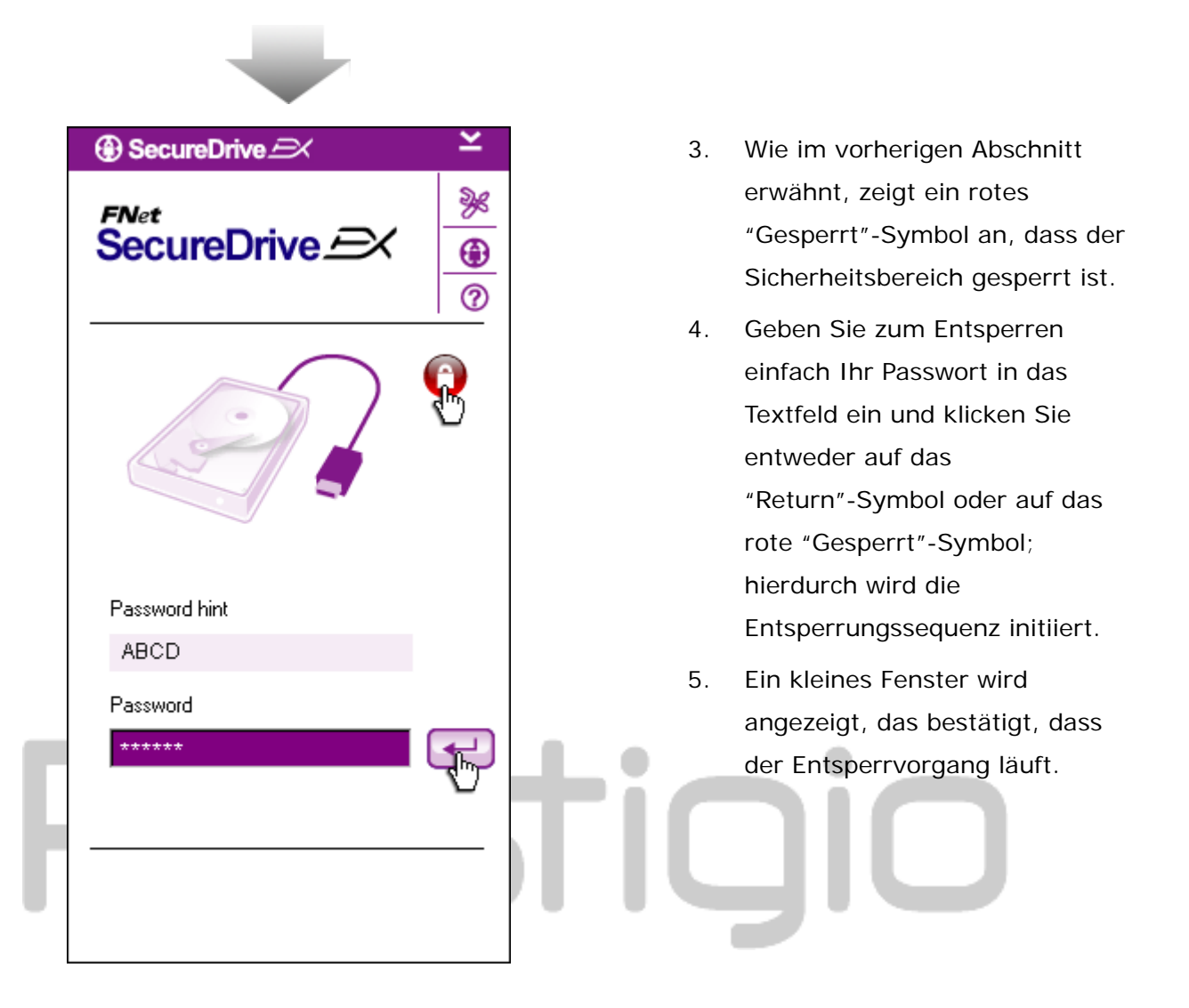

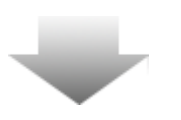

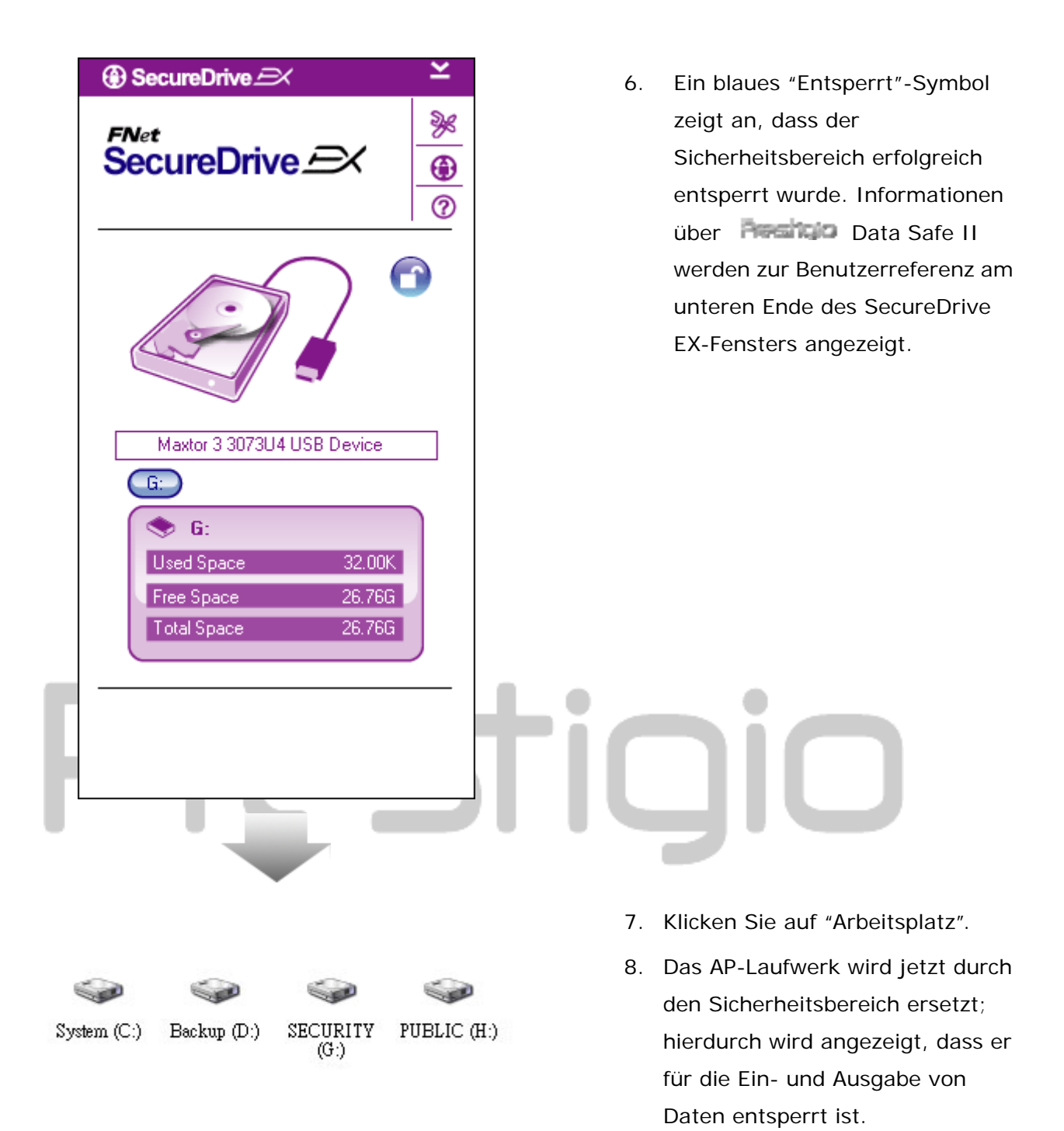

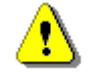

Warnung:

Bei Durchführung der der Sperrund Entsperrvorgänge mit dem System dürfen keine anderen Anwendungen oder Programme laufen; außerdem dürfen sich auf dem Gerät keine nicht geschlossenen **Dokumente** befinden. Bei die Gefahr Nichtbeachtung besteht von Datenverlusten oder Schäden am Gerät.

#### × × SecureDrive K ③ SecureDrive Peando Data Safe II kann 1. X X unabhängig vom Status des FNet FNet SecureDrive EX SecureDrive EX ۲ ۲ Sicherheitsbereiches 0 0 (gesperrt/entsperrt) sicher vom Host-Computer entfernt werden. A A 2. Klicken Sie auf das Transferkabel, um Persitaio Data Safe II zu entfernen. 3. Es wird ein Dialogfeld angezeigt, ③ SecureDrive das die Entfernung von Data Safe II. bestätigt. Do you want remove USB Disk ? 4. Klicken Sie auf "Ja", um den Entfernungsvorgang fortzusetzen, Yes No oder auf "Nein", um den Vorgang

abzubrechen.

# 2.2.4 Sicheres Entfernen von Pesitiko Data Safe II

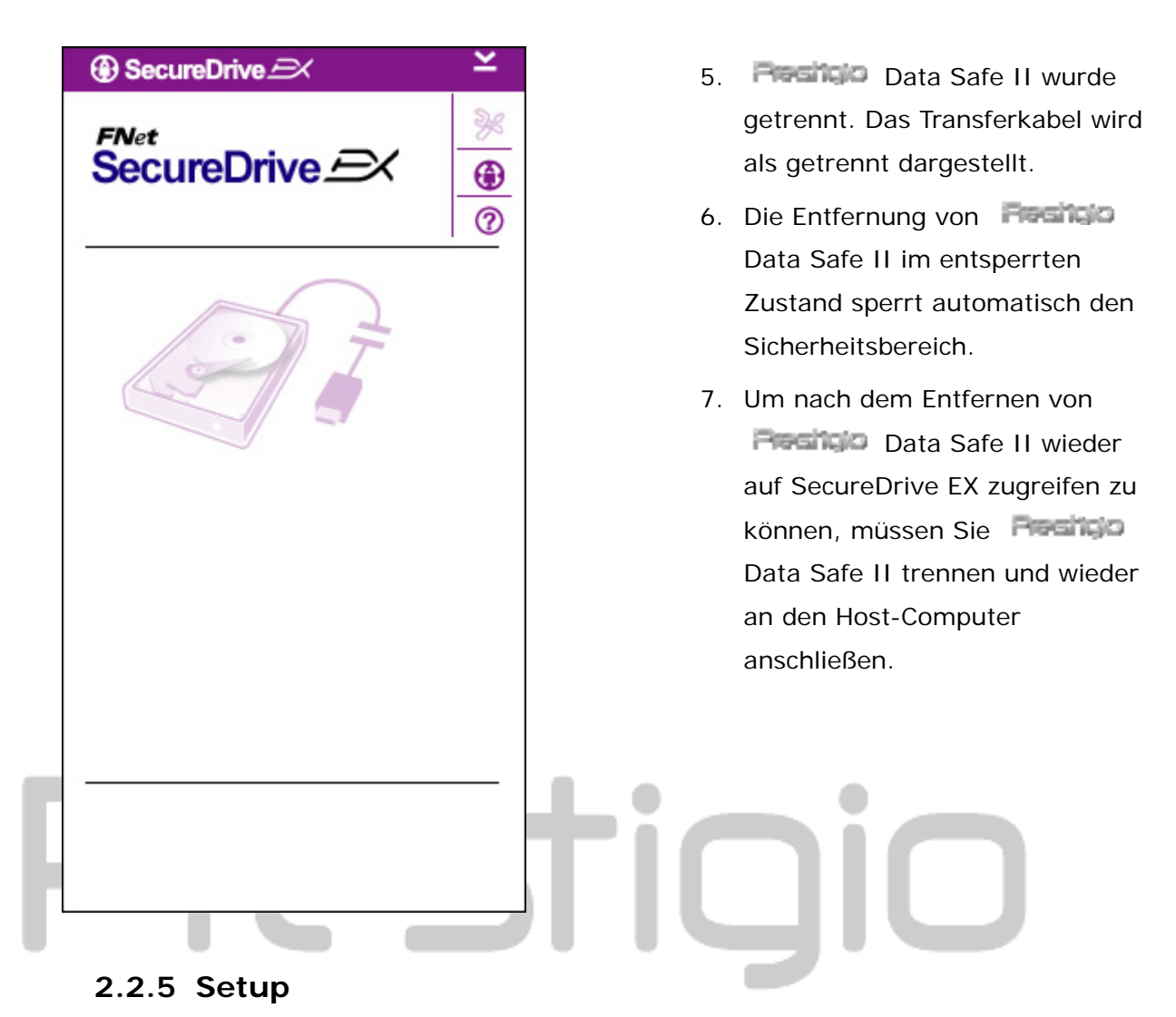

**Final Control** Data Safe II muss an den Host-Computer angeschlossen sowie eingeschaltet

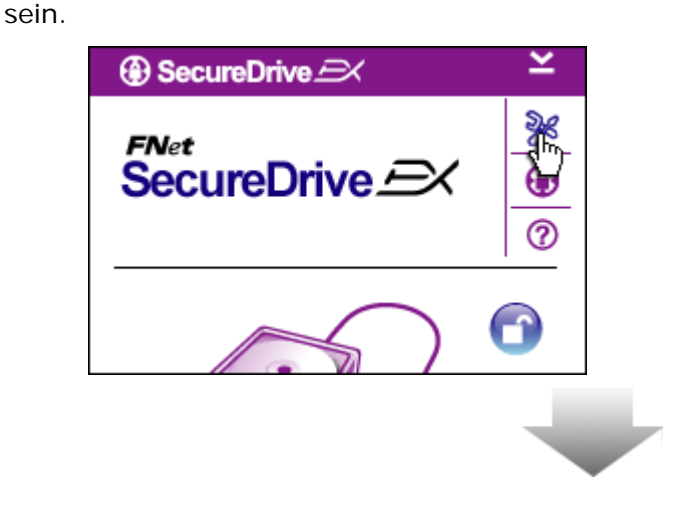

- Klicken Sie auf das "Setup"-Symbol.
- Das "Setup"-Menü, in dem weitere Konfigurationen durchgeführt werden können, wird angezeigt.

|                                 | i i  |      |
|---------------------------------|------|------|
| SecureDrive   X                 | 1.   | Sie  |
| Password Options                | 1    | Kor  |
|                                 | 1    | Pas  |
|                                 | 1    | "Eiı |
|                                 | 1    | Pas  |
| ABCD                            | 2.   | Um   |
| The current password: ******    | l    | get  |
| New Password: ********          | l    | ein  |
|                                 | l    | Pas  |
|                                 | l    | die  |
|                                 | l    | Ein  |
|                                 | l    | "Sp  |
| Save Cancel                     | l    | zu   |
|                                 |      | "Ab  |
|                                 | 3.   | Klic |
|                                 |      | obe  |
|                                 | •    | Fer  |
|                                 |      | um   |
|                                 |      |      |
| 2.2.7 SecureDrive EX-Deinstalla | tion |      |

- Sie finden Informationen zur Konfiguration der Passwort-Optionen im Abschnitt "Einrichten Ihres eigenen Passworts".
- Um Ihr Passwort zu ändern, geben Sie das aktuelle Passwort ein, geben Sie dann dass neue Passwort ein, und bestätigen Sie dieses durch eine erneute Eingabe. Klicken Sie auf "Speichern", um die Änderungen zu speichern und auf "Abbrechen", um abzubrechen.
- Klicken Sie auf das "X" in der oberen rechten ecke des Fensters oder auf "Abbrechen", um das Setup-Menü zu beenden.

**Exercise** Data Safe II muss an den Host-Computer angeschlossen sowie eingeschaltet sein.

Warnung: Bei der Deinstallation von SecureDrive Ex werden alle Daten im Resilicio Data Safe II permanent gelöscht. Außerdem muss jede Partition mit dem Windows-Laufwerksmanager neu angelegt werden.

| Secu     | reDrive <i>i</i>       | <          |                        |        |    |    |
|----------|------------------------|------------|------------------------|--------|----|----|
|          | Erase S                | SecureDriv | eEX                    |        |    |    |
| Select y | S<br>2<br>our language | English    | e <b>Driv</b><br>eDriv |        |    |    |
|          |                        |            |                        | Next > | Q. | it |
|          | _                      |            |                        |        |    |    |

- 1. SecureDrive EX-Installations-CD in das CD-ROM-Laufwerk des Host-Computers einlegen.
- Ein SecureDrive 2. **EX-Setup-Fenster wird** angezeigt. Klicken Sie auf die Option "Software entfernen".
- 3. Wenn nach einigen Momenten kein Fenster angezeigt wird, klicken Sie auf autorun.exe unter "Arbeitsplatz" -> CD-ROM-Laufwerk.
- Wählen Sie Ihre Menüsprache 4. und klicken Sie auf "Weiter", um die Deinstallation fortzusetzen, oder auf "Beenden", um die Aktion abzubrechen.
- 5. Ein Dialogfeld wird geöffnet, das eine Bestätigung abfragt. Klicken Sie auf "Ja", um fortzusetzen, oder auf "Nein", um die Aktion abzubrechen.

| <b>HE</b>                                                                                                    |
|----------------------------------------------------------------------------------------------------|
| SecureDrive      X                                                                                                    |
| Erase SecureDriveEX                                                                                                    |
| SecureDrive      SecureDrive      This will erase all the stored data, continue the step ?     Select your lang     Yes No |
| Next > Quit                                                                                                    |
|                                                                                                    |

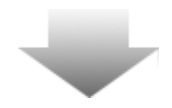

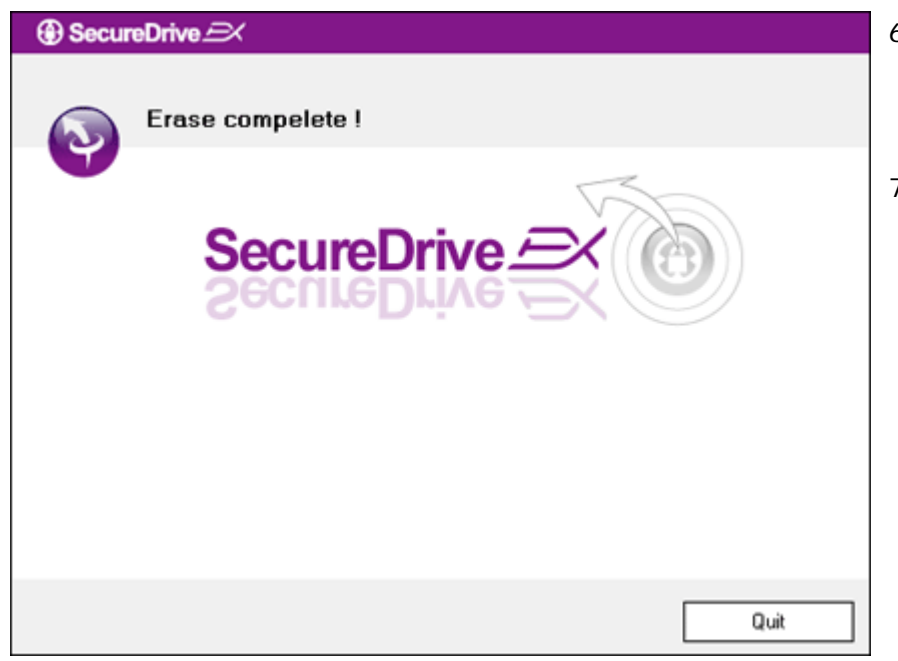

- SecureDrive EX wurde erfolgreich entfernt. Klicken Sie auf "Beenden", um zu beenden.
- Preside Data Safe II wurde zu einer regulären externen Festplatte umgewandelt.

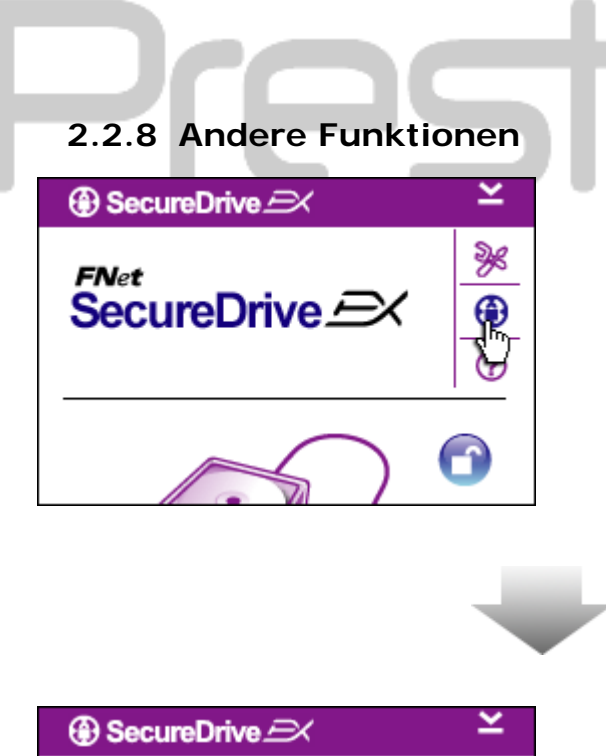

Sie erhalten Informationen über die genaue Softwarespezifikation, wenn Sie auf das Symbol "SecureDrive EX" klicken.

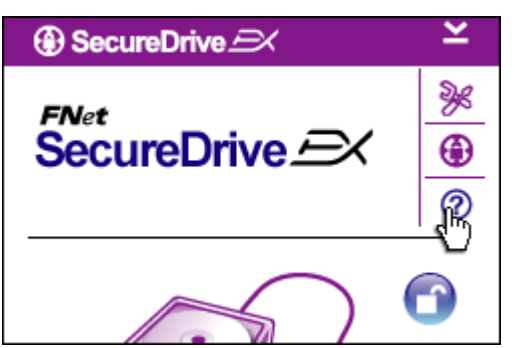

Klicken Sie auf das "?"-Symbol oben rechts, um sich das Help Center anzeigen zu lassen; dies ist ein Schulungswerkzeug, das dem Benutzer bei der Anwendung von SecureDrive EX hilft.

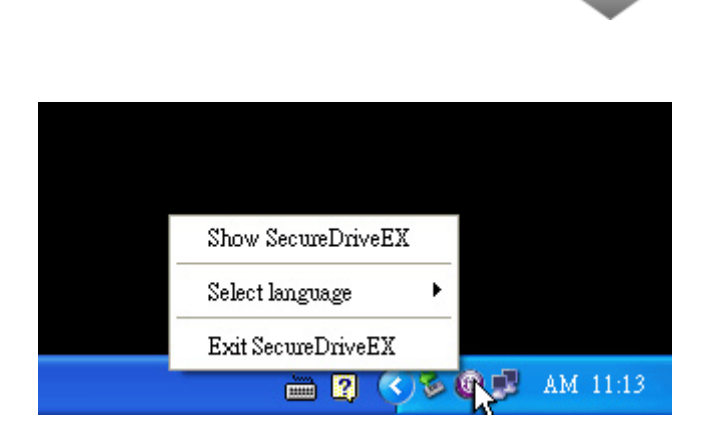

Klicken Sie mit der rechten Maustaste auf das SecureDrive EX-Symbol im Desktop-Benachrichtigungsbereich, um sich Shortcuts für Teilfunktionen anzeigen zu lassen.

## 2.3 Verwenden des One Touch-Backup (OTB)

Warnung: Vor der Ausführung von PCClone Ex-Operationen muss Parallel Data Safe II entsperrt werden. Data Safe II muss während aller PCClone EX-Operationen entsperrt sein. Nichtbeachtung kann zu Datenverlust oder Schäden führen.

## 2.3.1 Installation von PCCloneEX

| 🖳 Fnet PCCloneEX | (Setup                         | ×   |
|------------------|--------------------------------|-----|
|                  | PCClone EX L                   | ite |
| v                | Velcome to use PCCloneEX 1.XXX |     |
|                  | Setup Wizard                   |     |
|                  | Install                        |     |
|                  | Quit                           |     |
|                  |                                |     |

- Legen Sie die Installations-CD in das CD-ROM-Laufwerk ein und klicken Sie auf die One-Touch Backup Software-Option.
- Wenn nach einigen Momenten kein Fenster angezeigt wird, klicken Sie auf autorun.exe unter "Arbeitsplatz" -> CD-ROM-Laufwerk.
- 3. Klicken Sie auf "Installieren", um

den Installationsprozess zu initiieren, und auf "Beenden", um abzubrechen.

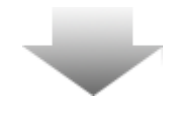

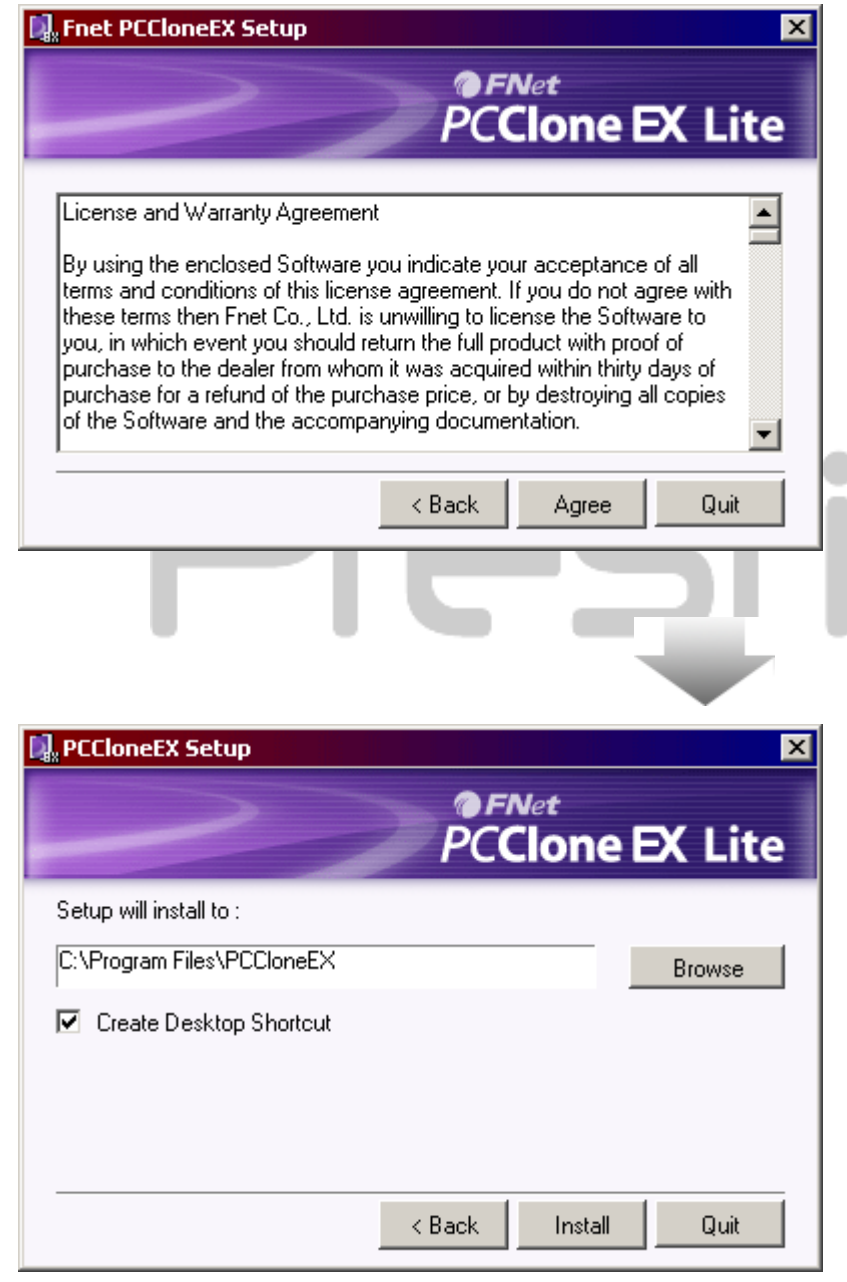

- 17. Lesen Sie die Lizenzvereinbarung genau durch.
- 18. Wenn der Benutzer die Vereinbarung akzeptiert, klicken Sie bitte auf "Ich stimme zu", um fortzusetzen, oder auf "Beenden", um die Installation abzubrechen.

- 19. Geben Sie den Installationspfad fürPCClonEX an. Sie können auch auf"Durchsuchen" klicken, um imVerzeichnisbaum zu suchen.
- 20. Das Kontrollkästchen "Desktopverknüpfung erstellen" wird standardmäßig angekreuzt. Entfernen Sie das Kreuz, falls gewünscht.
- 21. Klicken Sie auf "Installieren", um fortzufahren, oder auf "Beenden", um die Aktion abzubrechen.

| 🕵 Fnet PCCloneEX Setup |                                   | ×         |
|------------------------|-----------------------------------|-----------|
|                        | PCClor                            | e EX Lite |
| PCClone                | EX Setup X Install Compelete ! OK |           |
|                        |                                   | Quit      |

22. Der Installationsprozess sollte nur von kurzer Dauer sein. Wenn er beendet ist, wird ein Dialogfeld angezeigt; hier müssen Sie auf "OK" klicken, um die Installation zu beenden.

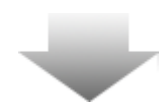

|       | Visit FNet      |
|-------|-----------------|
|       | About           |
|       | Help            |
|       | Show PCClone EX |
|       |                 |
|       | Exit PCClone EX |
| 🛛 🖡 🚺 | 🗟 🚵 🥑 🥥 9:57 AM |

23. Nach dem Setup wird das PCCIoneEX-Symbol wird im Desktop-Benachrichtigungsbereich angezeigt. Der Benutzer kann auf das Symbol doppelklicken oder mit der rechten Maustaste darauf klicken, um PCCIone EX auszuführen.

Warnung: Das Programm kann nur mit dem mitgelieferten Gerät verwendet werden. Alle anderen Geräte arbeiten nicht mit diesem Programm.

# 2.3.2 Funktionen zur regelmäßigen Dateisicherung

**Data Safe II muss an den Host-Computer angeschlossen sowie eingeschaltet sein**.

# 2.3.2.1 Datei sichern

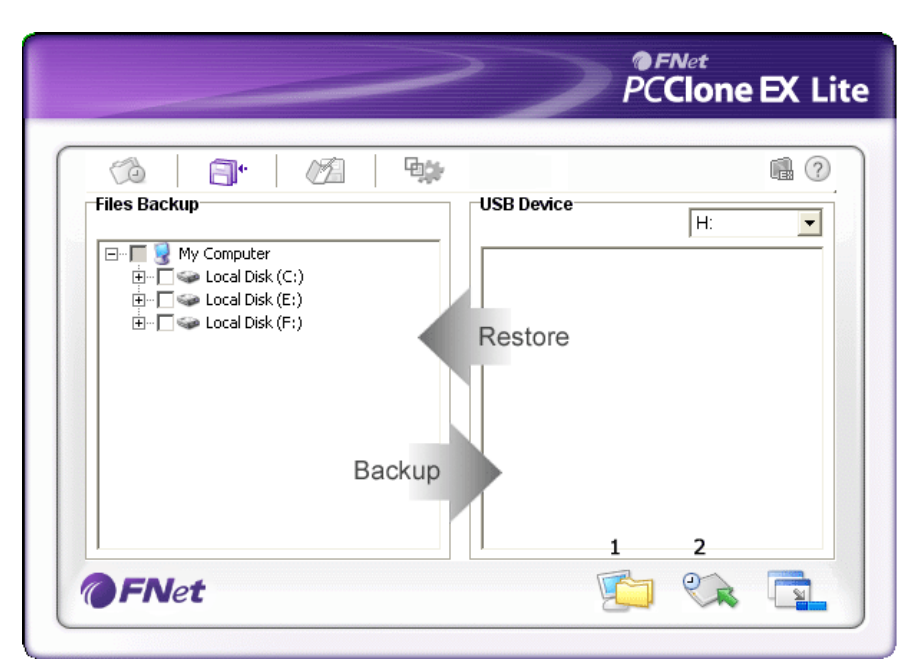

- Klicken Sie auf die Desktopverknüpfung "PCCloneEX", um das Programm auszuführen.
- Klicken die auf die Registerkarte "Dateisicherung", um die Pfade zur Sicherung und Wiederherstellung festzulegen.

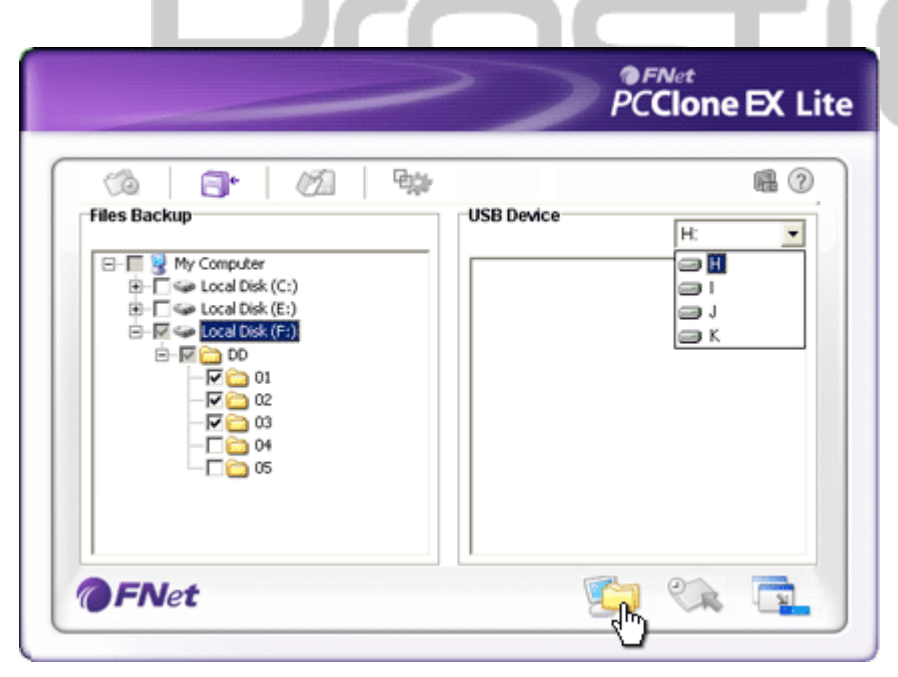

- Kreuzen Sie in der Spalte
   "Dateisicherung" die
   Kontrollkästchen der
   Datei(en)/Ordner an, die
   gesichert werden sollen.
- Klicken Sie in der Spalte "USB-Gerät" auf das Dropdownfeld, um das designierte Sicherungs-Speichermedium auszuwählen.

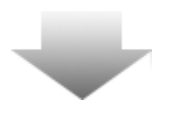

| ~                                                                                                    | PCClone EX Lit |
|----------------------------------------------------------------------------------------------------|----------------|
| Image: Second second second                                                                                                    | ісе (Н: ).     |
| Free PCCloneEX<br>Free PCCloneEX<br>Free PCCloneEX<br>Free PCCloneEX<br>Free PCCloneEX<br>Free PCCloneEX<br>Free PCCloneEX<br>Free PCCloneEX<br>Concel<br>Concel<br>Co | dup?           |
| @FNet                                                                                                    | 🕵 😪 🔂          |

- Klicken Sie auf "Sicherung", um den Sicherungsprozess zu starten. Ein Dialogfeld wird geöffnet, das eine Bestätigung der Aktion abfragt. Klicken Sie auf "OK", um fortzufahren oder auf "Abbrechen", um die Aktion abzubrechen.
- Nach Beendigung des Prozesses wird ein weiteres Dialogfeld angezeigt. Klicken Sie auf "OK", um zu beenden.

|                                                                                                    | /          | PCClone    | e EX Li |
|----------------------------------------------------------------------------------------------------|------------|------------|---------|
| Image: Second second second | USB Device | H:         |         |
| FNet                                                                                                    |            | <b>)</b> 🔍 |         |

 Die gewählten Dateien/Ordner wurden erfolgreich vom Host-Computer auf Data Safe II gesichert.

Warnung: In Presitgio Data Safe II befindet sich ein verstecktes Stammverzeichnis F: FNet. Alle Dateien/Ordner werden gesicherten in diesem Verzeichnis gespeichert. Entfernen Sie dieses Verzeichnis nicht.

2.3.2.2 Datei wiederherstellen

|                                                                                                    | PCClone EX Lite                                                                                                    |
|----------------------------------------------------------------------------------------------------|----------------------------------------------------------------------------------------------------|
| Files Backup         Image: Backup         Image: Backup | USB Device<br>H:<br>USB Device<br>H:<br>USB Device<br>USB Device<br>USB DI<br>USB DO<br>USB DO |
| @FNet                                                                                                    | <u> </u>                                                                                                    |

- Klicken Sie auf die Desktopverknüpfung "PCCloneEX", um das Programm auszuführen.
- Klicken die auf die Registerkarte "Dateisicherung", um die Pfade zur Sicherung und Wiederherstellung festzulegen.
- Wählen Sie in der Spalte USB-Gerät die Ordner/Dateien, die zur Wiederherstellung bereit sind.

|              |            | ●FNet<br>PC <b>Clone EX</b> Lit                                           |
|--------------|------------|---------------------------------------------------------------------------|
| Files Backup | USB Device | H:<br>7<br>01<br>02<br>02<br>02<br>02<br>02<br>03<br>04<br>05<br>06<br>03 |
| FNet         | (i         | - er 🔁                                                                    |

- Klicken Sie auf "Wiederherstellung", um den Wiederherstellungsprozess zu starten. Ein Dialogfeld wird geöffnet, das eine Bestätigung der Aktion abfragt. Klicken Sie auf "OK", um fortzufahren oder auf "Abbrechen", um die Aktion abzubrechen.
- Nach Beendigung des Prozesses wird ein weiteres Dialogfeld angezeigt. Klicken Sie auf "OK", um zu beenden.

2.3.2.3 Sicherungsdatei löschen

|                                                                                                    | PCClone EX Lit |
|----------------------------------------------------------------------------------------------------|----------------|
| Image: Second Second | USB Device H:  |
| @FNet                                                                                                    |                |

- Klicken Sie auf die Desktopverknüpfung "PCCloneEX", um das Programm auszuführen.
- Klicken die auf die Registerkarte "Dateisicherung", um sich Sicherungsinformationen anzeigen zu lassen.
- Klicken Sie mit der rechten Maustaste unter USB-Geräte auf die Ordner/Dateien, die nicht länger benötigt werden, und klicken Sie dann auf "Gewählte Dateien löschen", um diese Dateien zu löschen.

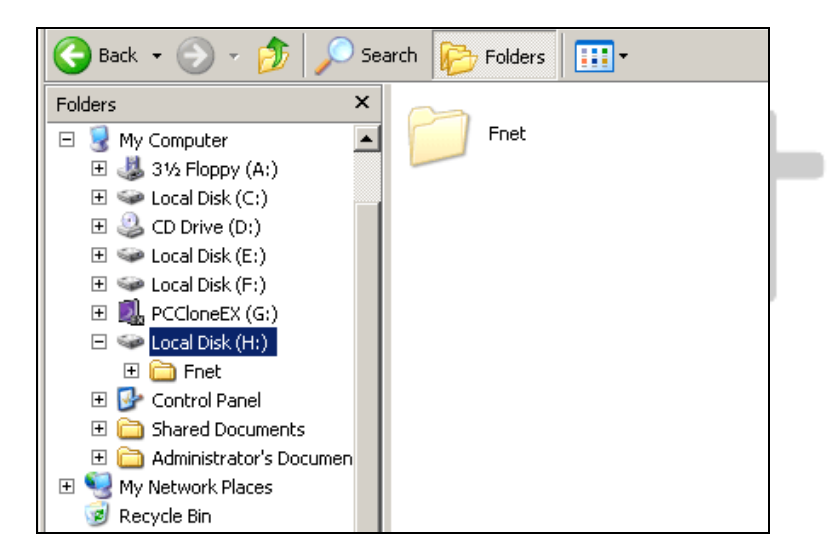

 Die gesicherten Ordner/Dateien können auch mit dem Windows-Dateimanager gelöscht werden. Entfernen Sie einfach das Stammverzeichnis "Fnet".

# 2.3.3 Schnellstart

Der Schnellstart wurde als Shortcut für Anwender angelegt, die Ordner/Dateien mit einem einzigen Klick oder mit einem benutzerdefinierten Hotkey sichern wollen. Das System sichert nach Ausführen der Schnellstartfunktion ausgewählte Datensätze. Lesen Sie bitte vor der ersten Verwendung den Abschnitt "Dateisicherung", um bestimmte Dateien für eine Sicherung auszuwählen, und den Abschnitt "Setup", um Hotkeys einzurichten.

**Exercisio** Data Safe II muss an den Host-Computer angeschlossen sowie eingeschaltet sein.

# 2.3.3.1 Datei mit Schnellstart sichern

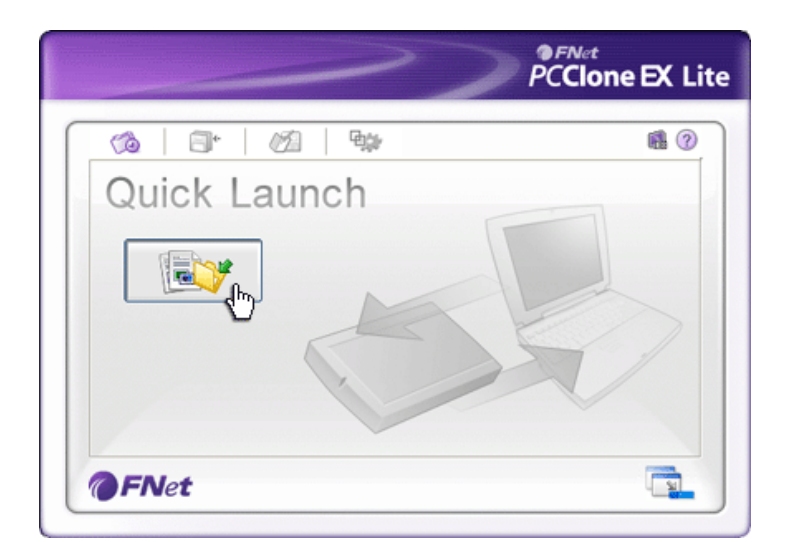

- Klicken Sie auf die Desktopverknüpfung "PCCloneEX", um das Programm auszuführen.
- 2. Klicken Sie auf die Registerkarte "Schnellstart".
- Klicken Sie auf "Dateisicherung" oder drücken Sie die Hotkey-Kombinationen, um die ausgewählten Ordner/Dateien zu sichern.

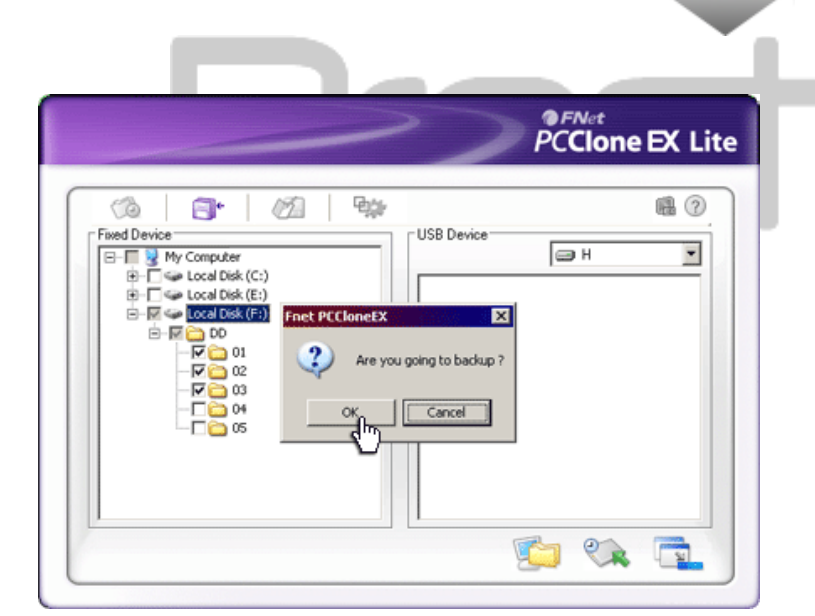

- 4. Ein Dialogfeld wird geöffnet, das eine Bestätigung der Sicherung abfragt.
  Klicken Sie auf "OK", um fortzusetzen, oder auf "Abbrechen", um die Aktion abzubrechen.
- Ein weiteres Dialogfeld wird angezeigt, das das Ende der Sicherungsvorgangs bestätigt. Klicken Sie auf "OK", um zu beenden.

# 2.3.4 Datei mit One Touch Backup sichern

Diese Funktion ermöglicht dem Anwender, ausgewählte Ordner/Dateien durch das Drücken einer Taste auf dem Frechtoro Data Safe II zu sichern. Beachten Sie bitte, dass diese Funktion nicht Windows 98- oder Windows ME-Betriebssystemen unterstützt wird.

**Factor** Data Safe II muss an den Host-Computer angeschlossen sowie eingeschaltet sein.

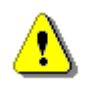

Warnung: Das Symbol PCClone EX muss auf dem Desktop-Benachrichtigungsbereich angezeigt werden, bevor die Taste "COPY" auf dem Resign Data Safe II gedrückt wird.

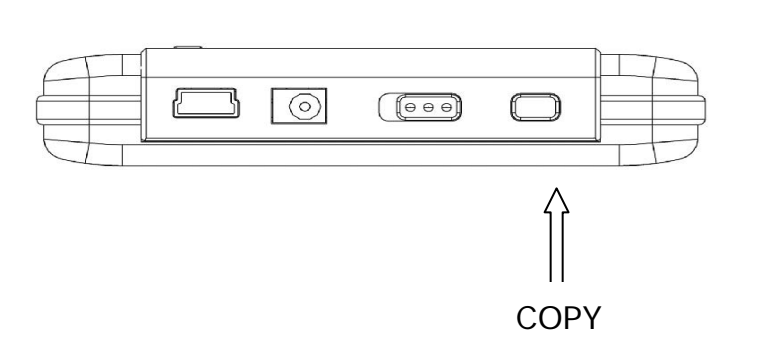

- Klicken Sie auf die Desktopverknüpfung "PCCloneEX", um das Programm auszuführen.
- Drücken Sie einfach den Knopf
   "COPY" auf dem Gehäuse.

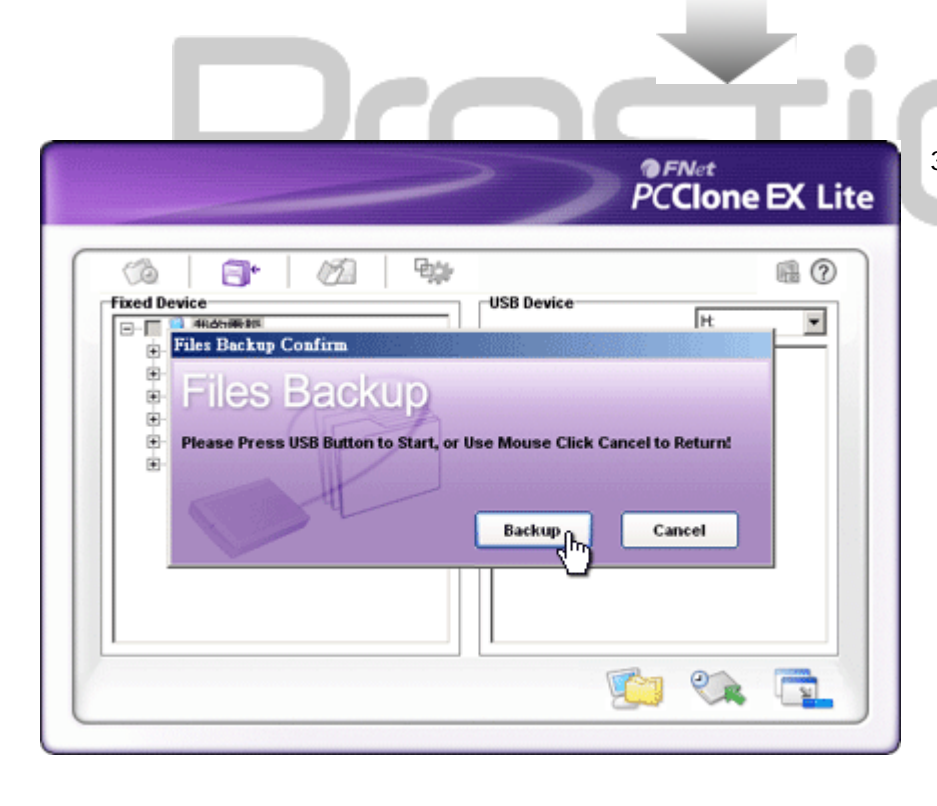

3. Ein Dialogfeld wird angezeigt, welches den
Dateisicherungsvorgang bestätigt. Klicken Sie auf "Start" oder drücken Sie die Taste "COPY" am Pessico Data Safe II erneut, um fortzufahren. Klicken Sie auf "Abbrechen", um die Aktion abzubrechen.

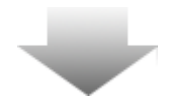

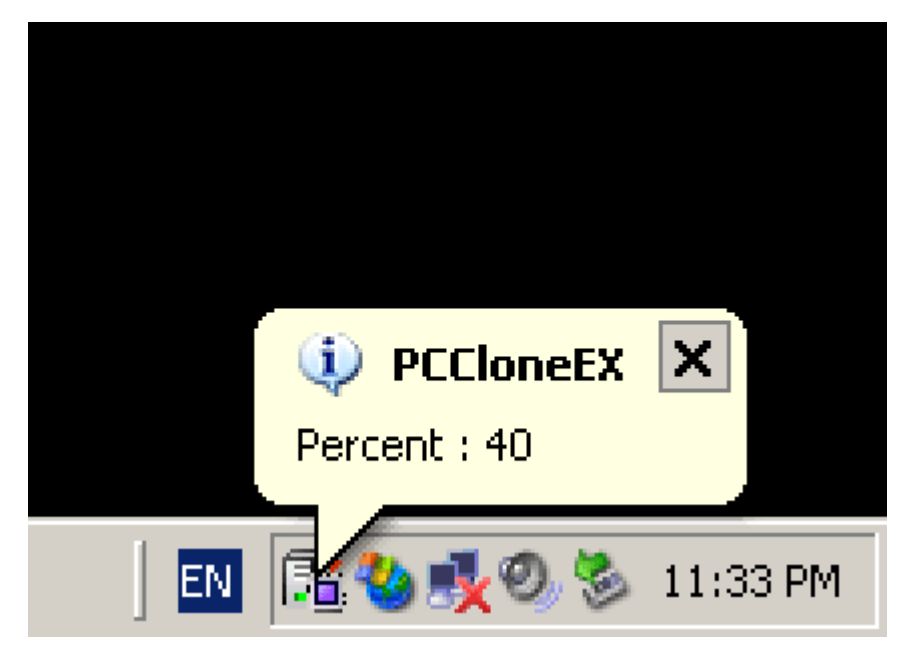

# 2.3.5 Datei-Manager

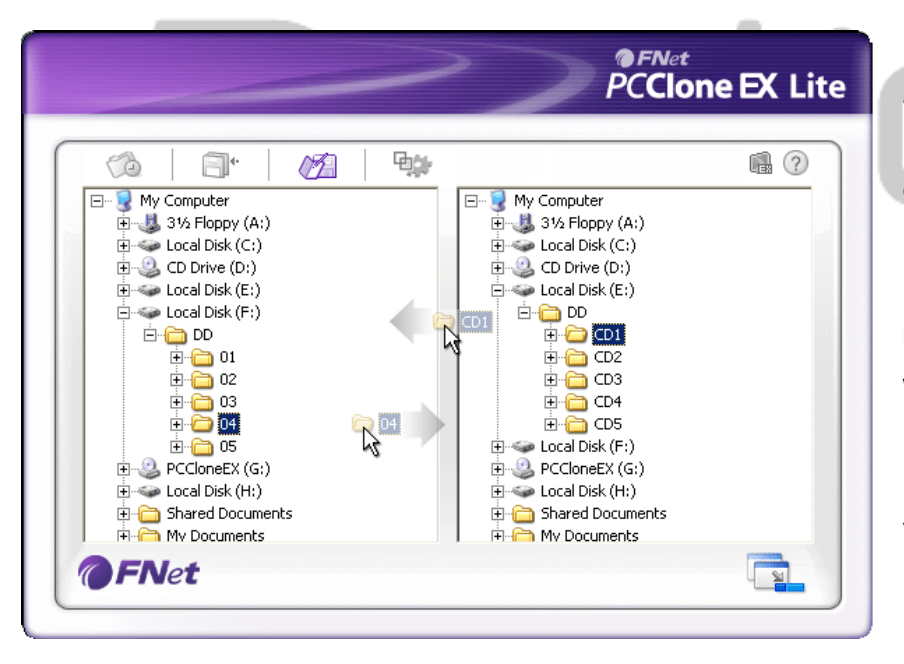

Der PCClone EX Datei-Manager arbeitet ähnlich wie der Windows Explorer. Die PC-Anwender können Ordner/Dateien zwischen der Festplatte des Host-Computer und Data Safe II beliebig hinund herschieben. Diese Funktion wurde für Anwender entworfen, die ihre Dateien/Ordner ohne "Windows Explorer" oder "Arbeitsplatz" verwalten wollen.

4. Während die Sicherung läuft, blinkt das PCClone EX-Symbol im Desktop-Benachrichtigungsbereich. Jedesmal, wenn der Gesamtfortschritt weitere 10% erreicht, wird ein

Sprechblasenfeld angezeigt.

 Nach Beendigung der Sicherung wird ein weiteres
 Sprechblasenfeld vom PCClone EX-Symbol aus angezeigt, das die Fertigstellung der Sicherung anzeigt.

2.3.6 Setup

| Files Backup                       |                                                                                          |
|------------------------------------|------------------------------------------------------------------------------------------|
| Hot Key: Ctrl+Alt+F Edit           | Files Backup Type<br>Add files to existing backup<br>Discard and replace existing backup |
| 😿 Quick file backup double confirm |                                                                                          |
|                                    | n Dowor off after backup                                                                 |

| Hotkey                                  | Nach Klicken der Schaltfläche "Bearbeiten"<br>wird ein Dialogfeld angezeigt, in dem der<br>Anwender zur Eingabe neuer<br>Hotkey-Kombinationen aufgefordert wird.<br>Halten Sie zwei der Tasten (Umschalt, Strg<br>oder Alt) gedrückt und drücken Sie eine<br>weitere Taste, um einen neuen Hotkey<br>anzulegen. Klicken Sie auf "Ja", um<br>fortzusetzen, oder auf "Abbrechen", um<br>abzubrechen. |
|-----------------------------------------|----------------------------------------------------------------------------------------------------|
| Typ der Dateisicherung                  | Es gibt zwei Dateisicherungstypen. In der<br>ersten Funktion "Dateien bestehender<br>Sicherung hinzufügen" werden<br>Data Safe II nur zusätzliche Ordner/Dateien<br>hinzugefügt; mit der anderen Funktion,<br>"Bestehende Sicherung verwerfen und<br>ersetzen", werden alle Ordner/Dateien vom<br>Host -Computer auf                                                                               |
| Schnelle<br>Dateisicherungs-Bestätigung | Diese Option ist standardmäßig ausgewählt.<br>Wenn Ordner/Dateien mittel Hotkey gesichert<br>werden, wird ein Dialogfeld angezeigt, das<br>eine Bestätigung abfragt. Falls erforderlich,<br>deaktivieren.                                                                                                    |
| Programm bei Windows-Start<br>starten   | Bei dieser Option wird PCCloneEX<br>automatisch beim Start von Windows<br>gestartet. Falls erforderlich, deaktivieren.                                                                                                    |

Computer nach Sicherung ausschalten

Mit dieser Option wird der Host-Computer nach Beendigung der Sicherung ausgeschaltet. Falls erforderlich, deaktivieren.

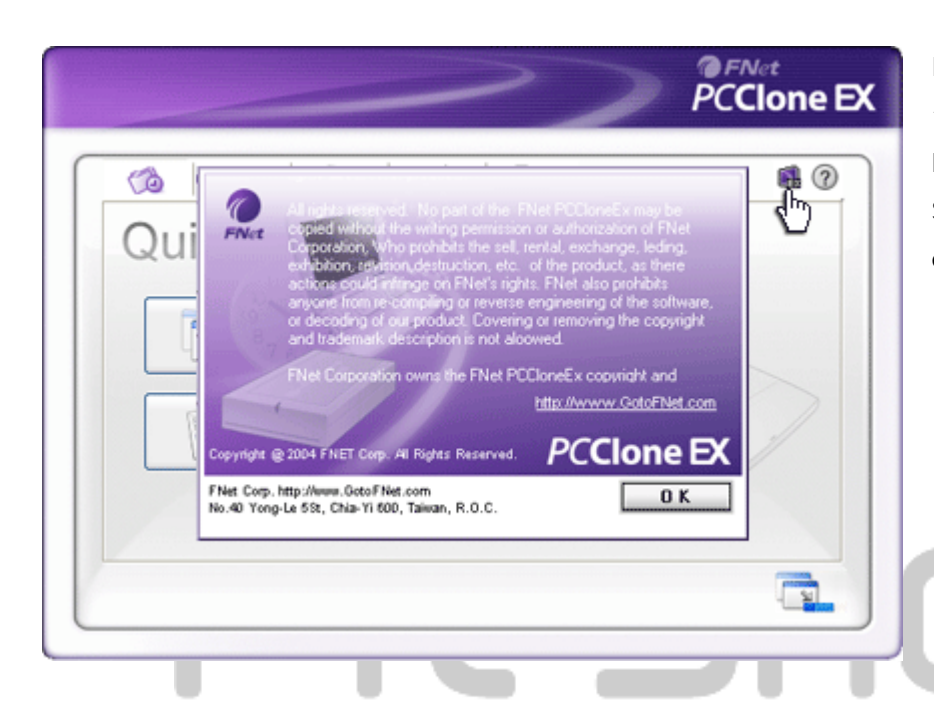

## 2.3.7 Andere Funktionen

Klicken Sie bitte auf das Symbol "Über" oben rechts auf dem Bildschirm, wenn Sie weitere Spezifikationen des Programmes einsehen wollen.

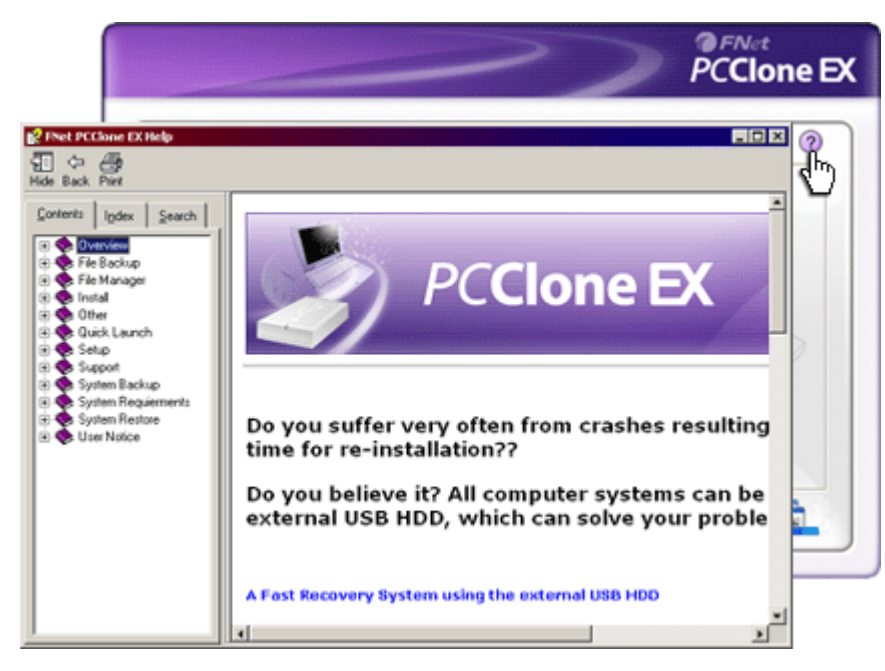

Klicken Sie auf das "Hilfe"-Symbol oben rechts, um sich das Help Center anzeigen zu lassen; dies ist ein Schulungswerkzeug, das dem Benutzer bei der Anwendung von PCClone EX hilft.

## 3. Anhang

## 3.1 Produktspezifikationen

| Produktfunktionen    | Realigio Data Safe II USB HDD-Gehäuse mit             |  |
|----------------------|-------------------------------------------------------|--|
|                      | 1-Tasten-Sicherungs- und Sicherheitsfunktionen sowie  |  |
|                      | Soft-Touch-Tastensteuerung.                           |  |
| Schnittstelle        | USB2.0-Schnittstelle                                  |  |
|                      |                                                       |  |
| Festplattentyp       | 2,5" serielle ATA-Festplatte                          |  |
|                      |                                                       |  |
| Max.                 | Bis 200 GB                                            |  |
| Festplattenkapazität |                                                       |  |
| Stromversorgung      | Direkt über den USB-Port, mit optionaler zusätzlicher |  |
|                      | Wechselstromversorgung                                |  |
| Treiber              | WINDOWS98-Treiber                                     |  |

# 3.2 Unterstützte Betriebssysteme

IBM PC-kompatibel:

```
-Microsoft Windows 98SE / Me / 2000 / XP / Windows 2003 Server / Vista
```

Mac-Betriebssysteme:

-Mac OS 9.x und 10.x oder höher (nur FAT32-Format)

Linux:

-Linux 2.4 oder höher (nur FAT32-Format)

# 3.3 Informationen zu technischer Unterstützung und Garantie

Unter <u>www.prestigio.com</u> finden Sie Informationen zu technischer Unterstützung und Garantie.

## 3.4 Disclaimer

Wir haben alle Anstrengungen unternommen, um sicherzustellen, dass die Informationen und Verfahrensbeschreibungen in diesem Benutzerhandbuch richtig und vollständig sind. Wir können und werden keine Haftung für Fehler oder Auslassungen übernehmen. Reside behält sich das Recht vor, alle hierin beschriebenen Produkte ohne Vorankündigung zu ändern.

# 3.5 Anerkennung von Warenzeichen

- IBM ist ein eingetragenes Warenzeichen der International Business Machines Corporation.
- iBook und iMac sind Warenzeichen der Apple Computer, Inc.
- Macintosh, k PowerBook, Power Macintosh sind Warenzeichen der Apple Computer, Inc.
- Microsoft, Windows, Windows 98, Windows ME, Windows 2000, Windows XP, Windows Vista und Windows 2003 Server sind entweder eingetragene
   Warenzeichen der Microsoft Corporation in den USA und/oder in anderen Ländern.

Andere hier nicht erwähnte Namen und Produkte können eingetragene Warenzeichen der entsprechenden Unternehmen sein.